# Blackboard, learn...

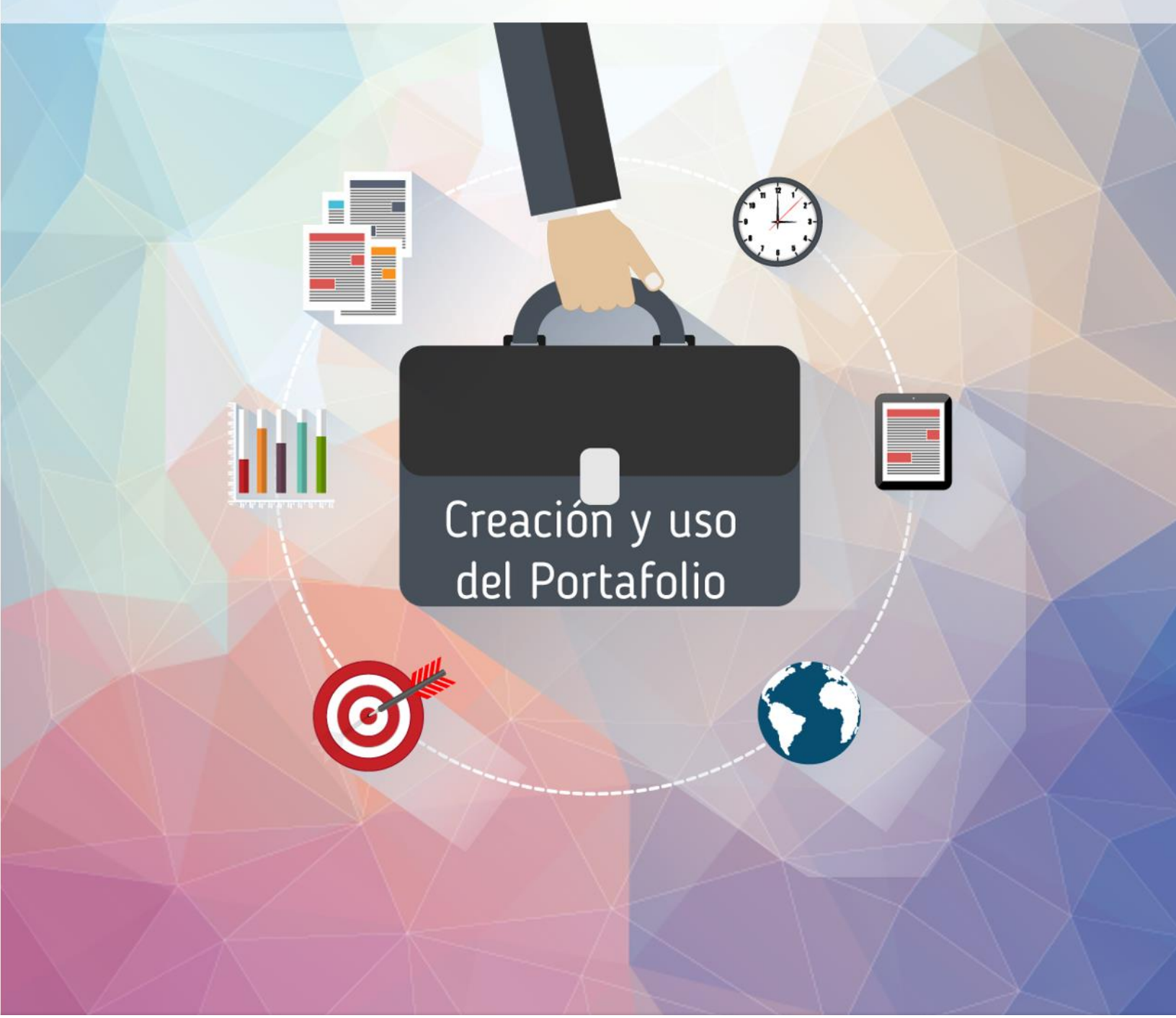

Versión 9.1 Service Pack 14

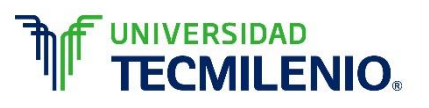

# Menú principal

A través de la plataforma tecnológica **Blackboard** podrás crear y usar tu portafolio para organizar el gran volumen de experiencias de aprendizaje realizadas a lo largo de tus cursos; además, es un medio que enriquece tu proyección profesional y demuestra tus habilidades, conocimientos y aptitudes.

A continuación se describen las funciones necesarias para crear y usar tu portafolio en **Blackboard versión 9.1**, asegúrate de conocerlas:

# Para saber más, haz clic en cada pregunta

| 1. | ¿Qué es y para qué sirve un portafolio en Blackboard? | 3    |
|----|-------------------------------------------------------|------|
| 2. | ¿Cómo entro a mi portafolio?                          | 3    |
| 3. | ¿Cómo creo mi portafolio en Blackboard?               | 5    |
| 4. | ¿Cómo agrego artefactos a mi portafolio?              | . 10 |
| 5. | Ajustes                                               | .13  |
| 6. | ¿Cómo comparto mi portafolio?                         | .16  |

# 1. ¿Qué es y para qué sirve un portafolio en Blackboard?

El **portafolio** de Blackboard es una herramienta que te ayuda a monitorear y organizar el gran volumen de evidencias de aprendizaje cumplidas a lo largo de tu desarrollo profesional. Mediante esta herramienta puedes:

- Tener toda tu información en un solo lugar para futuras referencias.
- Crear carpetas para cada certificado y subcarpetas para cada curso.
- Compartir tu portafolio con tu facilitador y compañeros.

# 2. ¿Cómo entro a mi portafolio?

UNIVERSIDAD

Para entrar al portafolio de Blackboard, sigue el procedimiento que se explica a continuación:

1. Desde tu explorador, ingresa a la plataforma mediante la siguiente dirección web: https://miscursos.tecmilenio.mx/

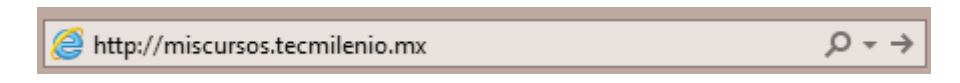

 Aparecerá la pantalla de inicio de sesión en Blackboard.
 En donde dice Username, escribe la palabra al y los ocho dígitos de tu número de matrícula; en Password, la contraseña de tu correo electrónico de alumno de Tecmilenio.

| Black | kboard     |  |
|-------|------------|--|
|       | ledrn      |  |
|       | USERNAME:  |  |
|       | al02567893 |  |
|       | PASSWORD:  |  |
|       | •••••      |  |
|       |            |  |
|       | Login      |  |
|       |            |  |

 Cuando hayas iniciado sesión, te aparecerá la página de bienvenida, donde se muestra la nueva característica de Blackboard: el menú de navegación global. Aquí puedes acceder a tu **portafolio** dando clic en el botón **Global Navigation** Menu.

| FUNIVERSIDAD  | ю.                                                                                                    | MICHELLE IVET TE ESPINOSA CEJA                                             |
|---------------|----------------------------------------------------------------------------------------------------|----------------------------------------------------------------------------|
|               |                                                                                                    | My Institution Courses Commun                                              |
| y Institution | Notifications Dashboard                                                                                                |                                                                            |
| Add Module    |                                                                                                    | Perschalize Page                                                           |
| ▼ Tools       |                                                                                                    | ™ My Courses                                                               |
| Announceme    | nts Configuración de tus navegadores                                                                                   | Courses where you are: Instructor                                          |
| Calendar      | Certificado en Derecho Fiscal<br>> Semana 10                                                                           | EC.DF01.ENERO16: Certificado en Derecho Fiscal<br>Announcements:           |
| Tasks         | > Evidencia Unidad C                                                                                                   | <ul> <li>&gt; Semana 10</li> <li>&gt; Evidencia Unidarl C.</li> </ul>      |
| Send Email    | You are currently enrolled in too many courses to view all t<br>announcements here. Please use the announcements brows | er. UTM.EC.DF01: Certificado en Derecho Fiscal                             |
| User Directo  | y more announcements.                                                                                                  | →<br>UTM.EC.DL01: Certificado en Derecho Litigante                         |
| Address Boo   | ✓ Alerts                                                                                                    | PRUEBAS_DisenoVMPE: Diseño VMPE                                            |
| Goals         | Edit Notification Setting                                                                                              | Courses where you are: Student<br>UTM.MR13101P.TEMP: Actuadores eléctricos |
|               | Past Due Actions                                                                                                    | VTM.FZ13201P.TEMP: Administración Financiera                               |
|               | No Notifications                                                                                                    | UTM.MT13301P.TEMP: Administración de Equipos de<br>Ventas                  |
|               | Betention Center Alerts                                                                                                | UTM.AD13301P.TEMP: Administración de Restaurantes                          |

4. Al hacer clic en el botón **Global Navigation Menu** se desplegará la siguiente columna, selecciona la opción **Portfolios.** 

| TECMILENIO.                 |                                                                     | Tools                                                         |
|-----------------------------|---------------------------------------------------------------------|---------------------------------------------------------------|
|                             |                                                                     | My na Address Book                                            |
| My Institution Notification | s Dashboard                                                         | Announcements<br>Goals                                        |
|                             |                                                                     | Portfolios                                                    |
| Add Module                  |                                                                     | Send Email                                                    |
|                             |                                                                     | Tasks                                                         |
|                             |                                                                     | User Directory                                                |
| ⊤ Tools                     | ✓ My Announcements                                                  | Thy Courses                                                   |
| Announcements               | Configuración de tus navegadores                                    | Courses where you are                                         |
| Calendar                    | Certificado en Derecho Fiscal                                       | EC.DF01.ENERO10: C                                            |
| Tasks                       | <ul> <li>&gt; Semana 10</li> <li>&gt; Evidencia Unidad C</li> </ul> | Announcements:                                                |
| My Grades                   | You are currently enrolled in too many courses to view all the      | <ul> <li>Seriaria 10</li> <li>Evidencia Unidati C </li> </ul> |
| Send Email                  | announcements here. Please use the announcements browser.           | UTM.EC.DF01: Cer ifi                                          |
| User Directory              | more announcements                                                  | UTM.EC.DL01: Cer ifi                                          |
| Address Book                | ▼ Alerts                                                            | PRUEBAS_Diseno /M                                             |
| Goals                       |                                                                     | Courses where you are                                         |
|                             | Edit Notification Settings                                          | UTM.MR13101P.TEMF                                             |
|                             | Past Due Actions ¥                                                  | UTM.FZ13201P.TEI                                              |
|                             | No Notifications                                                    | UTM.MT13301P.TE MF Settings                                   |
|                             | Retention Center Alerts                                             | 血?<br>UTM.AD13301P.TE                                         |

# 3. ¿Cómo creo mi portafolio en Blackboard?

1. Antes de empezar a crear tu **portafolio**, define cuál es el objetivo y piensa qué es lo que quieres lograr con él.

**Por ejemplo:** Me encuentro en séptimo semestre de profesional y deseo crear un portafolio con mis mejores evidencias finales y trabajos para mostrarlo en mis entrevistas laborales y conseguir prácticas profesionales en UNICEF el siguiente semestre.

2. Una vez que seleccionaste la opción **Portfolios**, aparece la siguiente pantalla, **My Portfolios**, da clic en el botón **Create Portfolio** para comenzar a crearlo.

|                                                                                              |                                                                                                    | 🛄 MICHELLE IVETTE ESPINOSA CEJA 🔻 |                 |               |  |
|----------------------------------------------------------------------------------------------|----------------------------------------------------------------------------------------------------|-----------------------------------|-----------------|---------------|--|
| <sup>1</sup> III <sup>1</sup> TECMILEN<br><sup>8</sup> <sup>Innovación con propósito c</sup> | NO.<br>le vida                                                                                                    | My Institution                    | Courses         | Community     |  |
| My Portfolios                                                                                | My Portfolios<br>Portfolios offer a means to demonstrate formative and/or summative progress and achieven<br>portfolios. You can create additional portfolios, modify, share and delete existing portfolios. | nent. The My Portf                | olios Page cont | ains all your |  |
| My Artifacts                                                                                 | Create Portfolio                                                                                                    |                                   |                 | Search        |  |
| Shared with Me                                                                               | There are no portfolios uet. Once uou create a portfolio theu wi                                                                                                    | ll appear here.                   |                 |               |  |
|                                                                                              |                                                                                                    |                                   |                 |               |  |
|                                                                                              |                                                                                                    |                                   |                 |               |  |
|                                                                                              |                                                                                                    |                                   |                 |               |  |
|                                                                                              |                                                                                                    |                                   |                 |               |  |

3. Después aparecerá la siguiente pantalla. En donde dice **Title**, escribe el título que quieres darle a tu portafolio y en **Description**, el objetivo que redactaste para tu portafolio.

## Ejemplo:

Title. Mi portafolio profesional.

**Description.** Este portafolio está integrado por evidencias que demuestran los conocimientos, habilidades y actitudes adquiridas a lo largo de mi carrera de Licenciatura en Psicología, las cuales me ayudarán a ser competente en el mundo laboral.

|                                                                                                    |                                                                                                    |                            | MICHELLE IVETTE ESPINOSA CEJA |                             |   |
|----------------------------------------------------------------------------------------------------|----------------------------------------------------------------------------------------------------|----------------------------|-------------------------------|-----------------------------|---|
| IECMILENIO.<br>ación con propósito de vida.                                                                                                |                                                                                                    | My Institution             | Courses                       | Gommu                       |   |
| Portfolios Create Portfolio                                                                                                    |                                                                                                    |                            |                               |                             | ( |
| Create Portfolio                                                                                                    |                                                                                                    |                            |                               |                             |   |
| * Indicates a required fi                                                                                                    | eld.                                                                                                    |                            | Cancel                        | Submit                      |   |
|                                                                                                    | Mi portafolio profesional                                                                                                    |                            |                               |                             |   |
| Description<br>For the toolbar, press ALT+                                                                                                 | F10 (PC) or ALT+FN+F10 (Mac).                                                                                                    |                            |                               |                             |   |
| Description<br>For the toolbar, press ALT+                                                                                                 | F1D (PC) or ALT+FN+F10 (Mac).<br>ado por evidencias que demuestran los conocimientos, habilidades y actitudes adquiridas a lo<br>ser competente en el mundo laboral. | o largo de mi carrera de l | Licenciatura en               | Psicología,                 |   |
| Description<br>For the toolbar, press ALT+                                                                                                 | F10 (PC) or ALT+FN+F10 (Mac).<br>ado por evidencias que demuestran los conocimientos, habilidades y actitudes adquiridas a lo<br>ser competente en el mundo laboral. | o largo de mi carrera de l | Licenciatura en<br>Character  | Psicología,<br>r count: 231 |   |
| Description<br>For the toolbar, press ALT+                                                                                                 | F10 (PC) or ALT+FN+F10 (Mac).<br>ado por evidencias que demuestran los conocimientos, habilidades y actitudes adquiridas a lo<br>ser competente en el mundo laboral. | o largo de mi carrera de L | Licenciatura en<br>Oharacter  | Psicología,<br>r count: 231 |   |
| Description<br>For the toolbar, press ALT+<br>Sete portafolio está integr<br>las cuales me ayudarán a<br>Available<br>Comments are Private | F10 (PC) or ALT+FN+F10 (Mac).<br>ado por evidencias que demuestran los conocimientos, habilidades y actitudes adquiridas a lo<br>ser competente en el mundo laboral. | o largo de mi carrera de L | Licenciatura en<br>Character  | Psicología,<br>r count: 231 |   |

Al crear por primera vez tu portafolio, te aparecerá la opción Take the Tour, que te servirá para conocer el funcionamiento esta herramienta; para descartar el tour, da clic en la opción No thanks, l'Il explore on my own. Si decides omitir o repetir la vista, se puede acceder a ella en cualquier momento desde la barra de orientación al dar clic en el icono

| I MICHELLE INETTE ESPINOSA CEJA                      |
|------------------------------------------------------|
|                                                      |
| ith Portfolio                                        |
| Gettings - Previewahlt Obdumize - Doke Edding<br>our |
| n my own                                             |

5. Al realizar el tour, sólo debes dar clic en el botón **Next** para continuar aprendiendo.

| UNIVERSIDAD                                                                                                    |                                   |                                         |                              | MICHELLE     | VETTE ESPINO    | SA CEJA 🔻 🕐       |
|----------------------------------------------------------------------------------------------------|-----------------------------------|-----------------------------------------|------------------------------|--------------|-----------------|-------------------|
| TECMILENIO.                                                                                                    |                                   |                                         | My I                         | nstitution   |                 |                   |
| My Portfolios Create Portfolio: Mi port                                                                         | afolio profesional                |                                         |                              |              |                 | ٥                 |
|                                                                                                    |                                   |                                         |                              | Settings Pre | view and Custor | nize Done Editing |
| Create Portfolio: Mi p                                                                                          | portafolio profesio               | onal                                    |                              |              |                 |                   |
| Click here to add a header to your portfol                                                                      | io 🖉                              |                                         |                              |              |                 |                   |
| Portfolio Header<br>Header repeats on every page. Portfolio also<br>fooler that repeats on every page.<br>Close | has a<br><sup>Vext</sup> →]11     |                                         | 0                            |              |                 | 87                |
|                                                                                                    | & Add Artifact No Artifacts. If t | here are no artifacts, this area will i | not appear in the portfolio. |              |                 |                   |
|                                                                                                    | Click here to add content         |                                         |                              |              |                 |                   |
|                                                                                                    |                                   |                                         |                              |              |                 |                   |
|                                                                                                    |                                   |                                         |                              |              |                 |                   |
|                                                                                                    |                                   |                                         |                              |              |                 |                   |
|                                                                                                    |                                   |                                         |                              |              |                 |                   |

6. Al terminar el tour o bien, si decidiste omitirlo, aparecerá la siguiente pantalla, da clic en el

icono de lápiz , para agregar un encabezado. Puedes escribir tu nombre o el de tu carrera.

Por ejemplo: Mayra Andrea - Licenciada en Psicología.

| UNIVERSIDAD                                                    |                 |                                                                                      | MICHELLE IVETTE ESPINOSA CEJA |                |                  |  |  |
|----------------------------------------------------------------|-----------------|--------------------------------------------------------------------------------------|-------------------------------|----------------|------------------|--|--|
| I <sup>r</sup> <b>TECMILENI</b><br>ovación con propósito de vi | D.              |                                                                                      | My Institution                |                |                  |  |  |
| Portfolios Create                                              | Portfolio: Mi p | oortafolio profesional                                                               |                               |                | Ø                |  |  |
|                                                                |                 |                                                                                      | Settings Pre                  | view and Custo | omize Done Editi |  |  |
| Create Port                                                    | folio: M        | i portafolio profesional                                                             |                               |                |                  |  |  |
| Mayra Andrea - Licenc                                          | iada en Psicolo | ogía 🧪                                                                               |                               |                |                  |  |  |
| •••••••••••••••••••••••••••••••••••••••                        |                 | <br>Page 1 🖋                                                                         |                               |                |                  |  |  |
| Page 1                                                         | ÷.              | ·····                                                                                |                               |                |                  |  |  |
| Section 1                                                      | Ē               | Section 1                                                                            |                               |                | Î 🖉              |  |  |
|                                                                |                 | % Add Artifact No Artifacts. If there are no artifacts, this area will not appear in | n the portfolio.              |                |                  |  |  |
|                                                                |                 | Click here to add content                                                            |                               |                |                  |  |  |
|                                                                |                 |                                                                                      |                               |                |                  |  |  |
|                                                                |                 |                                                                                      |                               |                |                  |  |  |
|                                                                |                 |                                                                                      |                               |                |                  |  |  |
|                                                                |                 |                                                                                      |                               |                |                  |  |  |
|                                                                |                 |                                                                                      |                               |                |                  |  |  |

7. En el segundo **icono del lápiz**, agrega el nombre del certificado y da clic en **Save.** Agrega el nombre del curso que estás tomando y una descripción del mismo, después, da clic en **Save.** 

|                                           | L MX                                                                                               | HELLE METTE E  | SPINOSA CEJA     |
|-------------------------------------------|----------------------------------------------------------------------------------------------------|----------------|------------------|
| TECMILENIO. vación con propósito de vida. | My Institu                                                                                         | tion Cours     | æs Communit      |
| Portfolios Create Portfolio: M            | portafolio profesional                                                                             |                |                  |
|                                           | Settin                                                                                             | is Preview and | Customize Done E |
| Create Portfolio: I                       | /li portafolio profesional                                                                         |                |                  |
| Mayra Andrea - Licenciada en Psic         | ologia 🥒                                                                                           |                |                  |
| 0                                         | Certificado en Psicología Positiva                                                                 |                |                  |
| Page 1 🗊                                  | oertinicado en Esicología Fositiva                                                                 |                |                  |
| Section 1                                 |                                                                                                    |                | Cancel Save      |
|                                           |                                                                                                    |                |                  |
|                                           |                                                                                                    |                |                  |
|                                           | Fundamentos de psicología positiva                                                                 |                |                  |
|                                           | SAdd Artifact No Artifacts. If there are no artifacts, this area will not appear in the portfolio. |                |                  |
|                                           | For the toningringes at TJE10 (PC) or at TJENJE10 (Mac)                                            |                |                  |
|                                           | <b>T</b> T T T T Paragraph * Arial * $3(12pt)$ * $\Xi =  \Xi = T * P = 0$                          | 2              | Q / X ×          |
|                                           | ※ D D Q 約 00 三百百百百百百万 T, タン・4 セーーム ジ                                                               |                |                  |
|                                           |                                                                                                    | HTML ESS       |                  |
|                                           |                                                                                                    |                |                  |
|                                           |                                                                                                    |                |                  |
|                                           |                                                                                                    |                |                  |
|                                           | Path:                                                                                              |                | Words:0 🍂        |
|                                           |                                                                                                    | Ca             | ancel Save       |

El portafolio se compone de páginas y secciones. Utiliza una página para proporcionarle estructura y crea secciones para agregar contenidos a las páginas. El menú de la izquierda muestra todas las páginas o secciones creadas, desde ahí puedes administrarlas. Para agregar páginas y secciones da clic en el icono de signo más (+). Para eliminar páginas, utiliza el icono de papelera <sup>1</sup>

|                                                            |                                                                                                    |                     | IVETTE ESPINO     | SACEJA 🔻 🕻        |
|------------------------------------------------------------|----------------------------------------------------------------------------------------------------|---------------------|-------------------|-------------------|
| Ill' TECMILENIO.                                           |                                                                                                    | My Institution      |                   |                   |
| My Portfolios Create Portfolio: M                          | i portafolio profesional                                                                                                    |                     |                   | Ø                 |
| Create Portfolio:                                          | Mi portafolio profesional                                                                                                    | Settings Pr         | eview and Custo   | mize Done Editing |
| Mayra Andrea - Licenciada en Psic                          | cología 🖉                                                                                                    |                     |                   |                   |
| Add pages     Add pages     Datos personales               | Datos personales 🖋                                                                                                    |                     |                   |                   |
| <ul> <li>Certificado en Psicología<br/>Positiva</li> </ul> | Un poco sobre mi                                                                                                    |                     |                   | Ê 🖋               |
| <ul> <li>Fundamentos de psicología<br/>positiva</li> </ul> | % Add Artifact No Artifacts. If there are no artifacts, this area will not appear in the portfol                                    | io.                 |                   |                   |
|                                                            | Mi nombre es Mayra Andrea Salgado y estudió la Licenciatura en Psicología. Actualment<br>hacer mis prácticas profesiones en UNICEF. | e voy en séptimo se | mestre y estoy ir | iteresad en       |
|                                                            | ·····•                                                                                                    |                     |                   |                   |
| Click here to add a footer to your p                       | orifolio 🔗                                                                                                    |                     |                   |                   |

En este apartado podrás crear el espacio para colocar tu información personal y los necesarios para cada curso de tus certificados.

9. Una vez que añadiste tu información, da clic en **Done Editing** y así se mostrará en la pantalla principal del apartado de portafolio. Para modificarlo, da clic en el botón **Edit** y volverás a la pantalla anterior.

|                                |                                                                                                    | MICHELLE METTE ESPINOSA CEJA                                                                       |  |  |
|--------------------------------|----------------------------------------------------------------------------------------------------|----------------------------------------------------------------------------------------------------|--|--|
| ovación con propósito de vida. |                                                                                                    | My Institution Courses Community                                                                   |  |  |
| y Portfolios                   | Portfolios<br>lios offer a means to demonstrate formative and/or summativ<br>lios. You can create additional portfolios, modify, share and d | e progress and achievement. The My Portfolios Page contains all your<br>elete existing portfolios. |  |  |
| Creat                          | e Portfolio                                                                                                    | Sear                                                                                               |  |  |
| My Artifacts                   | Check to select all Items Delete                                                                                                    | Sort by: Title - Ascending - View as:                                                              |  |  |
| ared with Me                   | Mi portafolio profesional                                                                                                    |                                                                                                    |  |  |
|                                | 0 Comments                                                                                                    |                                                                                                    |  |  |
| L>                             | Edit View More Delete                                                                                                    |                                                                                                    |  |  |
|                                |                                                                                                    | Displaying 1 to 1 of 1 items Show All Edit Paging                                                  |  |  |
|                                |                                                                                                    |                                                                                                    |  |  |
|                                |                                                                                                    |                                                                                                    |  |  |
|                                |                                                                                                    |                                                                                                    |  |  |

# 4. ¿Cómo agrego artefactos a mi portafolio?

Los **Artifacts** o artefactos en Blackboard son documentos que puedes agregar a tu portafolio personal. Los **Artifacts** generan un enlace a actividades o evidencias de tus cursos, puedes agregarlos antes y durante el proceso de creación de tu portafolio.

A continuación se explica la mejor forma de agregar un artefacto a tus páginas:

 En el menú de la izquierda selecciona el certificado (secciones) y en el listado busca el curso para agregar documentos. Haz clic en Add artifact y se desplegará la siguiente ventana:

| ← → C 🔒 https://mi                                          | scursos   | .tecmilenio.mx/webapps/portfolio/authorPor       | tfolio?portfolio_id=_541_1                                                                                                    |                | <b>B</b> 🖒     | 🐵 💽 🖸 8          | 9 ≣ |
|-------------------------------------------------------------|-----------|--------------------------------------------------|----------------------------------------------------------------------------------------------------|----------------|----------------|------------------|-----|
|                                                             |           |                                                  |                                                                                                    | A RIT          | A LIZETH SERN  | IA GARZA 🔻       | ሪ   |
| Innovación con propósito de vida.                           |           |                                                  |                                                                                                    |                |                |                  |     |
| My Portfolios Edit Portfo                                   | lio: Port | afolio profesional                               |                                                                                                    |                |                | C                | >   |
|                                                             |           |                                                  | 🖾 Add Artifacts to Portfolio Page – Blackboard Learn - Google Chrome – 🗖 💌                                                                                 | Settings Pre   | view and Gusto | omize Done Editi | ng  |
| Edit Portfolio                                              | : Poi     | rtafolio profesional                             | https://miscursos.tecmilenio.mx/webapps/portfolio/execute/content/picker?dispatch=oper                                                                     |                |                |                  |     |
| Mayra Andrea - Ingeniero                                    | Industria | 1                                                | Add Artifacts to Portfolio Page                                                                                                    |                |                |                  | Ц   |
| •••••••••••••••••••••••••••••••••••••••                     |           | Certificado de Sistemas de ma                    | Add Personal Artifaet Add from Course                                                                                                    |                |                |                  |     |
| Información general                                         | Û         |                                                  |                                                                                                    |                |                |                  |     |
| Datos generales                                             | Ê         |                                                  | M                                                                                                    |                |                | ~ ^              |     |
| Hobbies                                                     | Ê         | Diseño de sistemas de manufactura                | There are no artifacts available for use yet.<br>Use functions above to create an artifact or add artifacts (such as graded assignments) from your course. |                |                |                  |     |
| Certificado de Sistemas e manufactura                       | te 🔒      | % Add Artifact No Artifacts. If there are no art |                                                                                                    |                |                |                  |     |
| <ul> <li>Diseño de sistemas de<br/>manufactura</li> </ul>   | Û         | Diseña sistemas de manufactura para incrementar  |                                                                                                    | ación óptimos. |                |                  |     |
| <ul> <li>Análisis de sistemas de<br/>manufactura</li> </ul> | Ê         |                                                  |                                                                                                    |                |                |                  |     |
| Manejo de la producción y<br>cadena de suminsitro           | Û         |                                                  |                                                                                                    |                |                |                  |     |
| Proyecto Integrador                                         | Ê         |                                                  |                                                                                                    |                |                |                  |     |
|                                                             |           |                                                  |                                                                                                    |                |                |                  |     |
|                                                             |           | Análisis de sistemas de manufactura              |                                                                                                    |                |                | Ū 🎤              |     |
|                                                             |           | % Add Artifact No Artifacts. If there are no art | Add Artifacts to Portfolio Page 0  Gancel Submit                                                                                                    |                |                |                  |     |
|                                                             |           | Glick here to add content                        |                                                                                                    |                |                |                  |     |

Hay dos opciones para agregar artefactos: Add Personal Artifact y Add from Course.

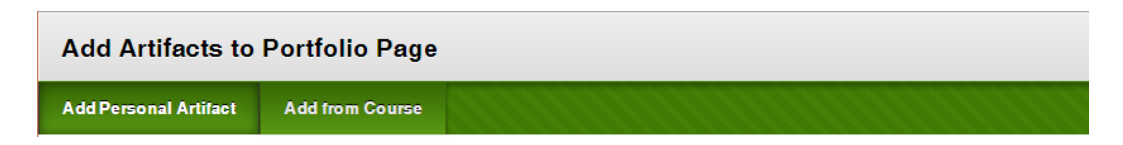

2. Al seleccionar la opción Add Personal Artifact, llena los espacios Title, Description y Content y adjunta tu documento, como se muestra a continuación:

### Title: Layout

**Description:** Elaboración de layout sobre planta para fabricar tornillos. **Content:** En este ejemplo se incluye evidencia del diseño de layout de la planta XXXX, que se dedica a la fabricación de tornillos de acuerdo a las normas internacionales y necesidades de la planta.

En esta sección puedes agregar imágenes, archivos, videos y videos de webcam. Attach file: Layout.jpg

| 10          |                 |                        |                        | Ac                       | d A            | rtifa         | acts                | to P         | ortfo          | olio           | Page          | - 8        | Blac             | kbo              | ard I           | .eari         | n - (         | Goo          | gle   | Chr         | ome            | е              |                  | -       |       | ×     |   |
|-------------|-----------------|------------------------|------------------------|--------------------------|----------------|---------------|---------------------|--------------|----------------|----------------|---------------|------------|------------------|------------------|-----------------|---------------|---------------|--------------|-------|-------------|----------------|----------------|------------------|---------|-------|-------|---|
| 🖺 http      | os://           | mis                    | scui                   | sos                      | tecr           | nile          | enio                | .mx,         | /we            | bap            | ps/p          | ort        | foli             | o/e              | xecu            | ite/o         | con           | ten          | t/p   | icke        | r?di           | spa            | atch=            | =op     | benf  | Pic 🛛 | 1 |
| ART         | F Ind           | dica<br>CT             | tes<br>IN              | a req                    | nuire<br>RM    | d fie<br>ATI  | eld.<br>I <b>ON</b> |              |                |                |               |            |                  |                  |                 |               |               |              |       | Gan         | cel            | Į              | Sub              | mit     |       | _     |   |
| E           | Enter           | ba                     | sic i                  | nfori                    | nati           | on a          | bou                 | t the        | Pers           | onal           | Artij         | fact       | t.               |                  |                 |               |               |              |       |             |                |                |                  |         |       |       |   |
| ÷           | X- Tr           | tle                    |                        |                          | L              | .ayo          | ut                  |              |                |                |               |            |                  |                  |                 |               |               |              |       |             |                |                |                  |         |       |       |   |
| F           | or th           | iptic<br>e to          | on<br>olba             | ır, pri                  | ess A          | NLT+          | F10                 | (PC)         | or A           | NLT+I          | FN+F          | 10         | (Mac             | <b>c)</b> .      |                 |               |               |              |       |             |                |                |                  |         |       |       |   |
|             | Eidu            | UTal                   | 1011                   | ueno                     | you            | 501           | ne h                | ana          | pare           | a icu          | nuar i        | UIII       | IIIUS            |                  |                 |               |               |              |       |             |                |                |                  |         |       |       |   |
| T<br>a<br>S | The d<br>trtifa | escr<br>cts i<br>fy ti | iptio<br>n th<br>he co | on is<br>e futi<br>onter | not i<br>tre.  | nch<br>this   | ıded<br>Per:        | wher<br>sona | ı the<br>l Art | artij<br>ifact | act is        | ad         | ded t            | to a p           | portfe          | olio. i       | It is         | an d         | uid t | CI<br>o hel | narac<br>p you | ter o<br>u fin | count:<br>1d you | 58<br>r | h.    |       |   |
|             | Conte           | nt<br>e to             | olha                   |                          |                | н т.          | E10                 | PC           | ord            | и ты           |               | 10         | Mar              | -                |                 |               |               |              |       |             |                |                |                  |         |       |       |   |
| 1           | T               | T                      | T                      | Ŧ                        | Pan            | agra          | iph                 | (۲ O)<br>۲   | Arial          |                | *             | 3          | (12)             | pt)              | ٣               | :=            | *             | Ξ            | +     | т·          | ø              | -              | . 🖸              | i       | 50    | ~     | I |
|             | Ж               | D                      | Û                      | Q                        | 5              | 0             | ≣                   | ≣            | ≣              | ≣              | =             |            | $\mathbf{T}^{x}$ | $\mathbf{T}_{x}$ | 0               | 25            | ۲Ţ            | ¶٩           | 1-    | -           | •              | 11             | >-               |         |       |       | ł |
|             | <u>.</u>        | Ø                      | 14                     | Þ                        | $\mathbf{f}_x$ | • N           | lashu               | ps -         | ¶              | 66             | ©             | ٢          | Ŷ                | ⊞                |                 |               |               |              |       | Line        | p.             |                |                  |         | HTHL  | ESS   |   |
|             | En e<br>torn    | ste illos              | ejen<br>de             | nplo<br>acue             | se in<br>rdo i | cluy<br>a las | /e ev<br>i nor      | iden<br>mas  | cia d<br>inter | lel di<br>maci | seño<br>onale | de<br>25 y | laya<br>neo      | out d<br>cesid   | e la j<br>lade: | olant<br>de l | a X)<br>la pl | KXX<br>lanta | que   | se d        | ledic          | aa             | la fab           | rica    | ición | de    |   |
| F           | Path:           | р                      |                        |                          |                |               |                     |              |                |                |               |            |                  |                  |                 |               |               |              |       |             |                |                |                  | Wo      | rds:3 | 3 ,-  |   |
| avascript   | t:;             |                        |                        |                          |                |               |                     |              |                |                |               |            |                  |                  |                 |               |               |              |       |             |                |                |                  |         |       | •     | 1 |

3. Al finalizar, da clic en **Submit** y aparecerá la siguiente pantalla:

| ← → C 🔒 https://miscursc          | os.tecmilenio.mx/webapps/portfolio/au                                                                                | thorPortfolio?portfolio_id=_541_1                                                                                                    |                 | <b>₽</b> ☆ ¢    | D 💽 🖸            |
|-----------------------------------|----------------------------------------------------------------------------------------------------|----------------------------------------------------------------------------------------------------|-----------------|-----------------|------------------|
| Innovación con propósito de vida. |                                                                                                    |                                                                                                    | My Institution  | ALIZETH SERNA   | GARZA ▼          |
| My Portfolios Edit Portfolio: Po  | rtafolio profesional                                                                                                 |                                                                                                    |                 |                 | Ø                |
| Edit Portfolio: Po                | ortafolio profesional                                                                                                |                                                                                                    | Settings Pre    | view and Gustor | nize Done Editin |
| Mayra Andrea - Ingeniero Industr  | ial 🖉                                                                                                    |                                                                                                    |                 |                 |                  |
|                                   | Certificado de Sistemas e<br>Diseño de sistemas de manuf<br>Q Add Artifeci<br>Diseño sistemas de manufactura para in | Layout - Google Chrome       - □ ×         ▲ https://miscursos.tecmilenio.mx/webapps/portfolio/viewer/a263249be1774ed4b925e63d91070d12/p.         Cover         Title         Layout         Content         En sete ejemplo se incluye evidencia del diseño de <i>layout</i> de la planta XXXX que se dedica a la fabricación de tornille internacionales y neesidades de la planta         Attachments         ing.jpg | zeción óptimos. |                 | ·····            |
|                                   | Análisis de sistemas de manu<br>& Add Attifact No Attifacts. If there                                                |                                                                                                    |                 |                 |                  |

4. Para extraer Artifacts de otros cursos desde Blackboard, ingresa en la sección Add from Course.

| Add Personal Artifact | Add from Course                                                                                                    |  |
|-----------------------|----------------------------------------------------------------------------------------------------|--|
|                       | There are no artifacts available for use yet.<br>Use functions above to create an artifact or add artifacts (such as graded assignments) from your course. |  |
|                       |                                                                                                    |  |
|                       |                                                                                                    |  |
|                       |                                                                                                    |  |
|                       |                                                                                                    |  |
|                       |                                                                                                    |  |

5. Selecciona el curso del cual deseas obtener las evidencias, elige tus documentos y da clic en Submit.

Cancel Submit

| Bb                                                                                                    | Add Artifacts to Portfolio Page – Blackboard Learn - Google Chrome – 🗖 🗙 |
|----------------------------------------------------------------------------------------------------|--------------------------------------------------------------------------|
| Attps://miscursos.tecmilenio.                                                                                                    |                                                                          |
| Search current results: Go                                                                                                    | Criteria Summary Course (Administración de Equipos de Ventas)            |
| Browse Criteria                                                                                                    | Your search produced no results.                                         |
| Administración de Cuentas Clave     Administración de Ouentas Olave     Administración de Equipos de     Ventas     Administración de Equipos de     Ventas                                                      |                                                                          |
| <ul> <li>Administración de la producción</li> <li>Administración de la producción</li> <li>Administración de operaciones<br/>logisticas</li> <li>Administración de operaciones</li> </ul>                        |                                                                          |
| logísticas<br>Administración de proyectos<br>Administración de proyectos<br>Administración de proyectos de<br>software                                                                                           |                                                                          |
| <ul> <li>Administración de proyectos de<br/>software</li> <li>Administración de proyectos de<br/>tecnologías de información</li> <li>Administración de proyectos de<br/>tecnologías de información de</li> </ul> |                                                                          |
| Administración de redes<br>Administración de redes<br>Administración de redes<br>Administración de servicios<br>tecnológicos                                                                                     |                                                                          |
| Administración de servicios<br>tecnológicos     Administración del cambio     Administración del cambio                                                                                                    |                                                                          |
| Selected Artifacts 0                                                                                                    | Gancel Submit                                                            |

6. Una vez que termines de agregar todos los Artifacts de cada uno de tus cursos, da clic en Done Editing.

|                                                                                 |                        |         |                                                                                                    |                    | LE IVETTE ESPINO   | NSACEJA ₹ (       |
|---------------------------------------------------------------------------------|------------------------|---------|----------------------------------------------------------------------------------------------------|--------------------|--------------------|-------------------|
| Innovación con propósito de                                                     | <b>IIO.</b><br>e vida. |         |                                                                                                    | My Institution     | Courses            | Community         |
| My Portfolios Edit P                                                            | Portfolio              | o: Mi p | rtafolio profesional                                                                                                    |                    |                    | Ø                 |
| Edit Portfo                                                                     | olio:                  | Mi      | oortafolio profesional                                                                                                    | Settings F         | Preview and Custo  | mize Done Editing |
| Mayra Andrea - Licer                                                            | enciada e              | en Psic | logía 🧬                                                                                                    |                    |                    |                   |
| ····••••••••••••••••••••••••••••••••••                                          |                        |         | Datos personales 🖋                                                                                                    |                    |                    |                   |
| Datos personales                                                                |                        |         |                                                                                                    |                    |                    |                   |
| <ul> <li>Un poco sobre mi</li> <li>Certificado en Psico<br/>Positiva</li> </ul> | ología                 | ۲<br>۲  | Un poco sobre mi                                                                                                    |                    |                    | Ê 🎤               |
| Fundamentos de psic<br>positiva                                                 | cología                | Ê       | % Add Artifact No Artifacts. If there are no artifacts, this area will not appear in the portfoli                                    | 0.                 |                    |                   |
|                                                                                 |                        |         | Mi nombre es Mayra Andrea Salgado y estudió la Licenciatura en Psicología. Actualmente<br>hacer mis prácticas profesiones en UNICEF. | e voy en séptimo s | emestre y estoy ir | nteresad en       |
|                                                                                 |                        |         |                                                                                                    |                    |                    |                   |
| Click here to add a fo                                                          | iooter to              | your p  | rtfolio 🥒                                                                                                    |                    |                    |                   |

# 5. Ajustes

En esta sección de ajustes podrás personalizar tu portafolio y aplicar alguno de los diseños preestablecidos que contiene Blackboard.

1. Para realizar los ajustes, ingresa a tu portafolio y selecciona el modo Edit.

| → C Attps://miscursos.tecmilenio.                                            | mx/webapps/portfolio/execute/portfolio/portfolioManager?dispatch=portfolioList                                                                   |                   | <b>°a</b> ☆      | 🐵 💽 🖸 🗵      |
|------------------------------------------------------------------------------|----------------------------------------------------------------------------------------------------|-------------------|------------------|--------------|
| UNIVERSIDAD<br>TECMILENIO.<br>novación con propósito de vida.                | l<br>My                                                                                                    | Institution       | TA LIZETH SERN   | IA GARZA ▼ ( |
| y Portfolios<br>y Portfolios                                                 | to demonstrate formative and/or summative progress and achievement. The My Portfolios Page contains all your portfolios. You can create addition | al portfolios,    | modify, share    | and delete   |
| Create Portfolio                                                             |                                                                                                    |                   |                  | Search       |
| A Artifacts  → Check to select a  P> Other to select a  Portafolio profesion | I I Items Delete Sort by                                                                                                    | C Title - As      | cending - V      | iew as: 🔳 🎹  |
| 0 Comments<br>Edit View<br>→ (Edit: Portafolio prot                          | More                                                                                                    |                   |                  |              |
|                                                                              | Displaying                                                                                                    | 1 to 1 of 1 item: | Show All         | Edit Paging  |
|                                                                              |                                                                                                    |                   |                  |              |
| Bb<br>Buckboard Access billy informatic                                      | rd Inc. All Rights Reserved. U.S. Patent No. 7,492,300 and 7,358,853. Additional Patents Pending.<br>n • Featallation detaile                    | 22                | $\sum_{i=1}^{n}$ | Г'н          |

2. Una vez que ingresas a tu portafolio, selecciona la opción **Preview** and **Customize**.

| ← → C 🔒 https://miscurso                                  | stecmilenio.mx/webapps/portfolio/authorPortfolio?portfolio_id=_541_1                                |                | <b>6</b> 2     | 💩 💽 💿 🔳           |
|-----------------------------------------------------------|----------------------------------------------------------------------------------------------------|----------------|----------------|-------------------|
|                                                           |                                                                                                    | 🗿 BIT          | A LIZETH SERN  | A GARZA 🔻 🕛       |
| Innovación con propósito de vida.                         |                                                                                                    | My Institution |                | Community         |
| My Portfolios Edit Portfolio: Por                         | atolio protesional                                                                                  |                |                | Ø                 |
|                                                           |                                                                                                    | Settings Pre   | view and Gusto | mize Done Editing |
| Edit Portfolio: Po                                        | rtafolio profesional                                                                                |                | t              |                   |
| Mayra Andrea - Ingeniero Industri                         | a //                                                                                                |                |                |                   |
| ••••••••••••                                              | Información general 🖉                                                                               |                |                |                   |
| Información general                                       |                                                                                                    |                |                | ~~~~~             |
| <ul> <li>♦ Datos generales</li> <li>♦ Hobbies</li> </ul>  | Datos generales                                                                                     |                |                | â 🖋               |
| Certificado de Sistemas de manufactura                    | N Add Artifact No Artifacts. If there are no artifacts, this area will not appear in the portfolio. |                |                |                   |
| <ul> <li>Diseño de sistemas de<br/>manufactura</li> </ul> | Nombre completo: Mayra Andrea Hernandez De la Rosa                                                  |                |                |                   |
| Análisis de sistemas de manufactura                       | Edad: 21 años                                                                                       |                |                |                   |
| Manejo de la producción y     cadena de suminsitro        | Profesión: Ingeniero Industrial                                                                     |                |                |                   |
| Proyecto Integrador                                       | Dirección: Av. de la Fuente # 2000, Col. Las Torres<br>Monterrey, N.L. C.P. 64000                   |                |                |                   |
|                                                           |                                                                                                    |                |                |                   |

3. Selecciona Customize Style para ingresar a los estilos predeterminados.

|                 | nx/webapps/portfolio/viewer/de53918d414b43879394b82b4d2ac  | :88d/content/Portfolio_502_1_Informaci_n_general.html | 📲 🏡 🐵 🧿 🚺 🤫 🗄  |
|-----------------|------------------------------------------------------------|-------------------------------------------------------|----------------|
| Customize Style |                                                            |                                                       | Comments Close |
| No.             | Mayra Andrea - Ingeniero Industrial                        | 50                                                    |                |
|                 | Información general Certificado de Sistemas de manufactura |                                                       |                |
|                 | Información general                                        |                                                       |                |
|                 | Datos generales                                            | NINZ STREED STREET                                    |                |
|                 | Nombre completo: Mayra Andrea Hernandez De la Rosa         |                                                       |                |
|                 | Edad: 21 años                                              |                                                       |                |
|                 | Profesión: Ingeniero Industrial                            |                                                       |                |
|                 | Dirección: Av. de la Fuente # 2000, Col. Las Torres        |                                                       |                |
|                 | Monterrey, N.L. C.P. 64000                                 |                                                       |                |
|                 | Hobbies                                                    |                                                       |                |
|                 | Lectura                                                    |                                                       |                |
|                 | Música                                                     |                                                       |                |
|                 | Teatro                                                     |                                                       |                |
|                 | Actividad física (runner)                                  |                                                       |                |
|                 |                                                            |                                                       |                |

4. En la parte de **Layout** podrás ver diferentes formas de presentar tu información y en **Color** podrás elegir el tema de tu elección. Una vez que termines de realizar los ajustes necesarios, da clic en el botón **Save** para que se apliquen los cambios. El resultado será el siguiente:

| ← → C 🔒 https://miscursos.tecmilenio.mx | /webapps/portfolio/viewer/de539           | 18d414b43879394b82b4d2ac88d/content/Portfolio_502                                      | 2_1_Informaci_n_general.html# | 📲 🔂 🔮 🧿 🚺 🗧 🗏  |
|-----------------------------------------|-------------------------------------------|----------------------------------------------------------------------------------------|-------------------------------|----------------|
| Customize Style                         |                                           |                                                                                        |                               | Comments Close |
|                                         | Mayra Andrea - Inge                       | niero Industrial                                                                       |                               |                |
| 0                                       | Información general                       | Información general                                                                    |                               |                |
| 166 2 50                                | Certificado de Sistemas<br>de manufactura | Datos generales<br>Nombre completo: Mayra Andrea Hernandez De la Rosa                  |                               | -036           |
|                                         |                                           | Edad: 21 años                                                                          |                               |                |
|                                         |                                           | Profesión: Ingeniero Industrial<br>Dirección: Av. de la Euente # 2000. Col. Las Torres | 201000                        | 2016           |
| 606                                     |                                           | Monterrey, N.L. C.P. 64000                                                             | 66606                         | 26060          |
|                                         |                                           | Hobbies<br>Lectura                                                                     |                               | 2000           |
|                                         |                                           | Música                                                                                 | 2396 200                      | 236            |
| 6 6                                     |                                           | Teatro                                                                                 | 6                             | 6 9 04         |
| 00000                                   |                                           | Actividad fisica (runner)                                                              |                               | 20 3 6         |

5. En esta sección también puedes agregar comentarios que consideres necesarios para tu portafolio.

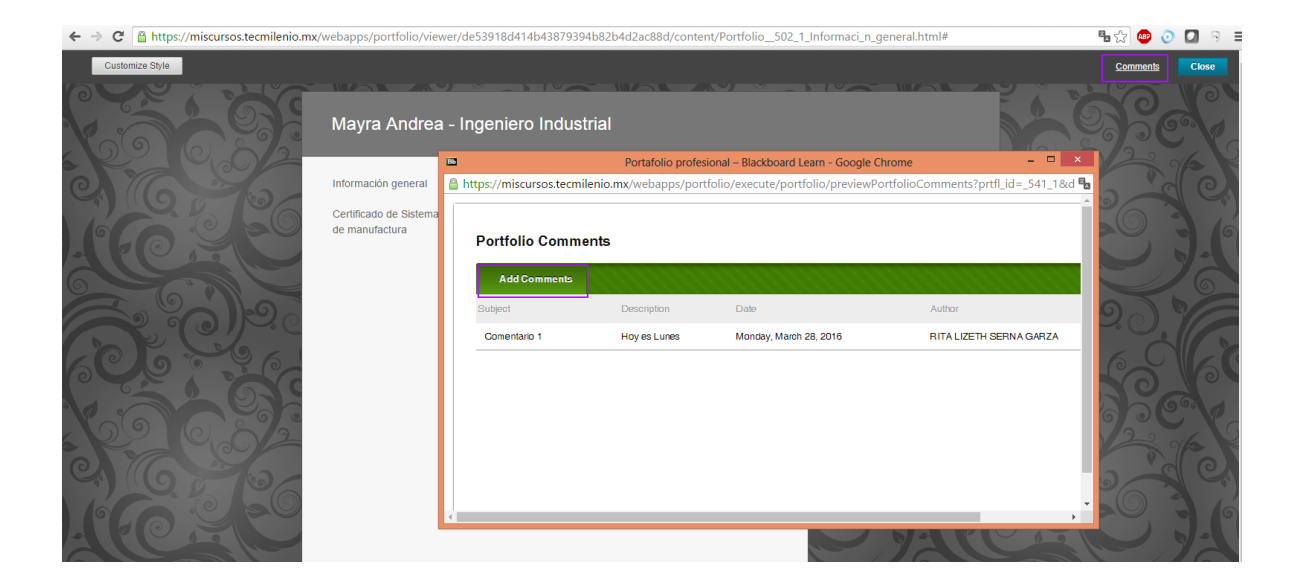

6. Para salir de esta vista sólo es necesario dar clic en **Close.** 

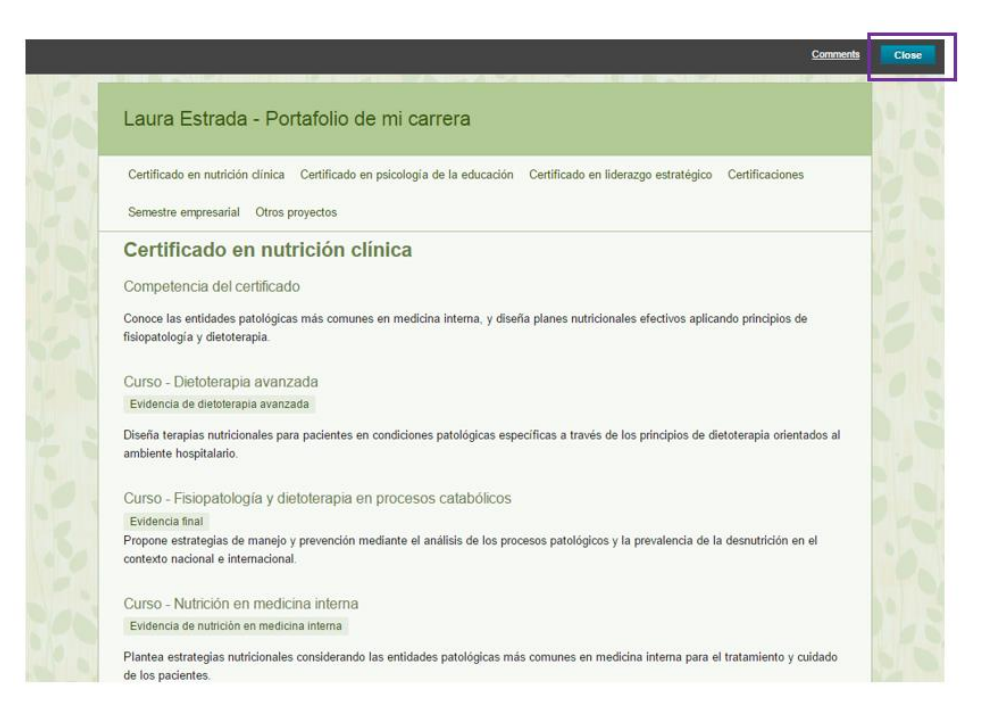

# 6. ¿Cómo comparto mi portafolio?

Crear tu portafolio dentro de Blackboard te permite compartirlo con otros usuarios de la plataforma, usuarios externos, compañeros de tus cursos, organizaciones y roles institucionales.

Para compartir tu portafolio sigue estos pasos:

1. Selecciona primero la opción More y luego Share.

| ← → C 🔒 ht    | $\label{eq:constraint} ttps://miscursos.tecmilenio.mx/$ webapps/portfolio/execute/portfolio/portfolio/Manager?dispatch=portfolioList                                                                            | 8                           | र 🕒 💿 💁 🤋                        |
|---------------|----------------------------------------------------------------------------------------------------|-----------------------------|----------------------------------|
|               | ND<br>ENIO.<br>ato de vida.                                                                                                    | RITALIZETH                  | SERNA GARZA 🔻 🔱<br>ses Community |
| My Portfolios | My Portfolios<br>Portfolios offer a means to demonstrate formative and/or summative progress and achievement. The My Portfolios Page contains all your portfolios. You can create addit<br>existing portfolios. | onal portfolios, modify, s  | share and delete<br>Search       |
| My Artifacts  | Check to select all items Delate     Son     Portabilic profesional                                                                                                    | by: Title + Ascending +     | View as:                         |
|               | I Connent       Edt     View       More       Settings       Share       Vew Connents       Download       Delete                                                                                               | ng 1 to 1 of 1 illems   Sho | w All Edit Paging                |

2. En la siguiente ventana podrás seleccionar la opción **Share a Snapshot with** para indicar con quién quieres compartirlo, para este caso se eligió **External Users**. Dentro de esta sección puedes poner límite de tiempo para compartir y una contraseña para controlar el acceso, si es necesario. Al terminar, da clic en **Submit**.

**Por ejemplo:** Puedes utilizar esta opción para compartirlo con algún reclutador y mostrar tus evidencias finales y así obtener las prácticas o el puesto que tanto deseas.

| 🗧 🧇 🖸 📓 https://miscursos.tecmilenio.mx/webapps/portfolio/execute/portfolio/portfolio/Manager?dispatch=sharePortfolio&portfolio_id=_541_1&nav_bridge=cs_portf                                                                                                    | olio_basic_share | 🖥 😭 🤷          | i 💽 🖸 🗧     |
|----------------------------------------------------------------------------------------------------|------------------|----------------|-------------|
|                                                                                                    | 👩 BI             | A LIZETH SERN. | a GARZA 🔻 🔱 |
| p Imovación con propósito de vida.                                                                                                    | My Institution   |                |             |
| My Portfolios Share Portfolio: Portafolio profesional                                                                                                    |                  |                |             |
| Share Portfolio: Portafolio profesional                                                                                                    |                  |                |             |
| Share a Snapshot with v                                                                                                    |                  |                |             |
| Users                                                                                                    |                  |                |             |
| E-DEFINE USERS<br>Courses                                                                                                    |                  |                |             |
| Organizations                                                                                                    |                  |                |             |
| Al System Accounts Use "Share a Snapshot with" option to share.                                                                                                    |                  |                |             |
| When you share, you are sharing what your portfolio looks like at that specific point in time.<br>You can continue to work on your portfolio but the snapshot you have previously shared will not be updated.<br>To share your latest work, use "Share a Snapshot with" once you have made the necessary updates. |                  |                |             |

3. Al dar clic en alguna de las secciones anteriores, se desplegará la siguiente ventana. Escribe en los espacios: Email Recipients (el o los correos de las personas con las que deseas compartir tu portafolio), Email Information (el mensaje que deseas enviar o deja el que Blackboard crea por default), Portfolio Password (en caso de que lo consideres necesario), y Expiration (indica la duración que una persona puede tener acceso a tu portafolio; pueden ser minutos, horas, días, semanas, meses o años).

| ← → C 🔒 https://miscursos.tecmilenio.mx/webapps/por                                      | $tfolio/execute/portfolio/portfolioShare?dispatch=shareToExternalUsers&portfolioId=\_541\_1&nav\_bridge=cs\_portfolio\_basic\_shareToExternalUsers&portfolioId=\_541\_1&nav\_bridge=cs\_portfolio\_basic\_shareToExternalUsers&portfolioId=\_541\_1&nav\_basic\_basic\_b$ | ର୍ 🖫 🏡 🐵 💿 🚺 🔅 |
|------------------------------------------------------------------------------------------|----------------------------------------------------------------------------------------------------|----------------|
| The Portfolio may be shared with people who do not have accounts on the system. A        | valid email address must be supplied for each recipient.                                                                                                    |                |
| * Indicates a required field.                                                            |                                                                                                    | Cancel Submit  |
|                                                                                          |                                                                                                    |                |
|                                                                                          |                                                                                                    |                |
| Enter email addresses below. Separate multiple email addresses with commas.              |                                                                                                    |                |
| (ta.lizet) Ögmali.com                                                                    |                                                                                                    |                |
|                                                                                          |                                                                                                    |                |
| EMAIL INFORMATION                                                                        |                                                                                                    |                |
| The Subject may be edited and additional text may be included. Do not edit the auto-ger  | nerated links located in the Message body. The system will automatically replace PORTFOLIO_URL with the actual URL for the Fortfolio.                                                                                                    |                |
| RITA LIZETH SERNA GARZA has shared a Portfolio with you                                  |                                                                                                    |                |
| T T T T Peregreph * Arial * 3(12pt) * = = = T *                                          | 1.1                                                                                                    |                |
| X D D Q IO OI 臣 臣 臣 臣 臣 臣 T T X P 20 P F F                                               |                                                                                                    |                |
|                                                                                          |                                                                                                    |                |
| RITA LIZETH SERNA GARZA has invited you to view the Portfolio: Portatolio profesional C  | Click the link below to view the Portfolio: Portatolio profesional «PORTFOLIO_URL»                                                                                                    |                |
|                                                                                          |                                                                                                    |                |
|                                                                                          |                                                                                                    |                |
| Pathio                                                                                   |                                                                                                    | Words-24       |
| Send copy of message to self Use Blind Carbon Copy (Bcc:)                                |                                                                                                    | h              |
|                                                                                          |                                                                                                    |                |
| PORTFOLIO PASSWORD                                                                       |                                                                                                    |                |
| Portfolios may be password protected. Select whether or not to include the password in t | the email message. If the password is not included, provide Portfolio users with the password by other means.                                                                                                    |                |
| Use password                                                                             |                                                                                                    |                |
| Include password in email                                                                |                                                                                                    |                |
|                                                                                          |                                                                                                    |                |
| EXPIRATION                                                                               |                                                                                                    |                |
| Determine the amount of time for which this share will be valid.                         |                                                                                                    |                |
| No expiration      Lifetime of Pass 1 days *                                             |                                                                                                    |                |

4. Una vez concluido el proceso anterior, así es como se muestra con quien compartiste tu portafolio.

| → C                                                                                                    | cmilenio.mx/webapps/                                                                                          | portfolio/execute/portfolio/portfolioPassShare?dispatch=savePassShare                                                                     |                           | ♣ ☆           | 0 🖸 🗵       |
|----------------------------------------------------------------------------------------------------|----------------------------------------------------------------------------------------------------|----------------------------------------------------------------------------------------------------|---------------------------|---------------|-------------|
|                                                                                                    |                                                                                                    |                                                                                                    | A BIT                     | A LIZETH SERN | A GARZA 🔻   |
| vación con propósito de vida.                                                                                                    |                                                                                                    |                                                                                                    | My Institution            |               |             |
| Portfolios Share Portfolio: Porta                                                                                                    | folio profesional                                                                                             |                                                                                                    |                           |               |             |
| ccess: Portatolio protesional shar                                                                                                    | ed.                                                                                                    |                                                                                                    |                           |               | (           |
| Share Portfolio: Po                                                                                                    | rtafolio profes                                                                                               | ional                                                                                                    |                           |               |             |
| Share a Snapshot with 🗸                                                                                                    |                                                                                                    |                                                                                                    |                           |               |             |
|                                                                                                    |                                                                                                    |                                                                                                    |                           |               |             |
| -> Remove this Snapshot                                                                                                    |                                                                                                    |                                                                                                    |                           |               |             |
| Shared Snapshot                                                                                                    | Shared With                                                                                                   |                                                                                                    |                           |               |             |
| Today at 5:19:48 PM External User. rita.liz<br>Sent On:<br>Expires On:<br>Subject:<br>External URL:<br>The Portfolio is pa<br>All users that use 1<br>Password: | External User: rita.li                                                                                        | zeth@gmail.com 📋                                                                                                    |                           |               |             |
|                                                                                                    | Sent On:                                                                                                    | March 28, 2016 5:19:48 PM                                                                                                    |                           |               |             |
|                                                                                                    | Expires On:                                                                                                   | March 29, 2016 5:19:48 PM                                                                                                    |                           |               |             |
|                                                                                                    | Subject:                                                                                                    | RITA LIZETH SERNA GARZA has shared a Portfolio with you                                                                                   |                           |               |             |
|                                                                                                    | External URL:                                                                                                 | https://miscursos.tecmilenio.mx/webapps/portfolio/execute/portfolio/previewPortfolio?dispatch=viewPortfolio&prtfl_id=_541_1&pass1d=_203_1 |                           |               |             |
|                                                                                                    | sexued protected.<br>the URL above to access the Portfolio will be prompted for the password.<br>certificatos |                                                                                                    |                           |               |             |
| Remove this Snapshot                                                                                                    |                                                                                                    |                                                                                                    |                           |               |             |
|                                                                                                    |                                                                                                    | Dis                                                                                                    | playing 1 to 1 of 1 items | Show All      | Edit Paging |

5. La persona seleccionada recibirá una breve descripción y la liga del portafolio, como se muestra a continuación:

LAURA ELISA ESTRADA FLORES has invited you to view the Portfolio: Portafolio-Licenciatura en psicología Click the link below to view the Portfolio: Portafolio-Licenciatura en psicología https://miscursos.tecmilenio.mx/webapps/portfolio/execute/portfolio/previewPortfolio? dispatch=viewPortfolio&prtfl\_id=\_324\_1&passId=\_221\_1

Ejemplo de la vista de un portafolio:

# Laura Estrada - Portafolio de mi carrera

Certificado en nutrición clínica Certificado en psicología de la educación Certificado en liderazgo estratégico Certificaciones

Semestre empresarial Otros proyectos

## Certificado en nutrición clínica

Competencia del certificado

Conoce las entidades patológicas más comunes en medicina interna, y diseña planes nutricionales efectivos aplicando principios de fisiopatología y dietoterapia.

#### Curso - Dietoterapia avanzada

Evidencia de dietoterapia avanzada

Diseña terapias nutricionales para pacientes en condiciones patológicas específicas a través de los principios de dietoterapia orientados al ambiente hospitalario.

#### Curso - Fisiopatología y dietoterapia en procesos catabólicos

#### Evidencia final

Propone estrategias de manejo y prevención mediante el análisis de los procesos patológicos y la prevalencia de la desnutrición en el contexto nacional e internacional.

#### Curso - Nutrición en medicina interna

Evidencia de nutrición en medicina interna

Plantea estrategias nutricionales considerando las entidades patológicas más comunes en medicina interna para el tratamiento y cuidado de los pacientes.

# Proyecto integrador

Proyecto integrador NC

#### Title Evidencia final Content

En este de evidencia tuve que realizar un análisis de los diferentes indicadores de nutrición e interpretar la información recopilada para después realizar un tríptico acerca del cáncer de colon y las recomendaciones nutricionales para los pacientes que tienen esta condición. Por último realicé un plan de alimentación para un paciente con cáncer.

A lo largo de este curso aprendí acerca de cómo poder interpretar los datos nutricionales para determinar si alguna persona tiene desnutrición, para después poder realizar una intervención adecuada. Me parece que es muy importante realizar trípticos para que las personas estén enteradas de lo que es el cáncer de colon y cómo puede afectar al cuerpo y causar desnutrición. Por último aprendí a tomar en cuenta la información del paciente, para dar sugerencias nutricionales y de estilo de vida para que la persona cuente con los nutrientes necesarios.

## Attachments

- Actividad 2 F y D en Procesos Catabolicos.docx
- Actividad 3fisiopatologías..doc
- Actividad 4\_ACTIVIDAD 4.docx